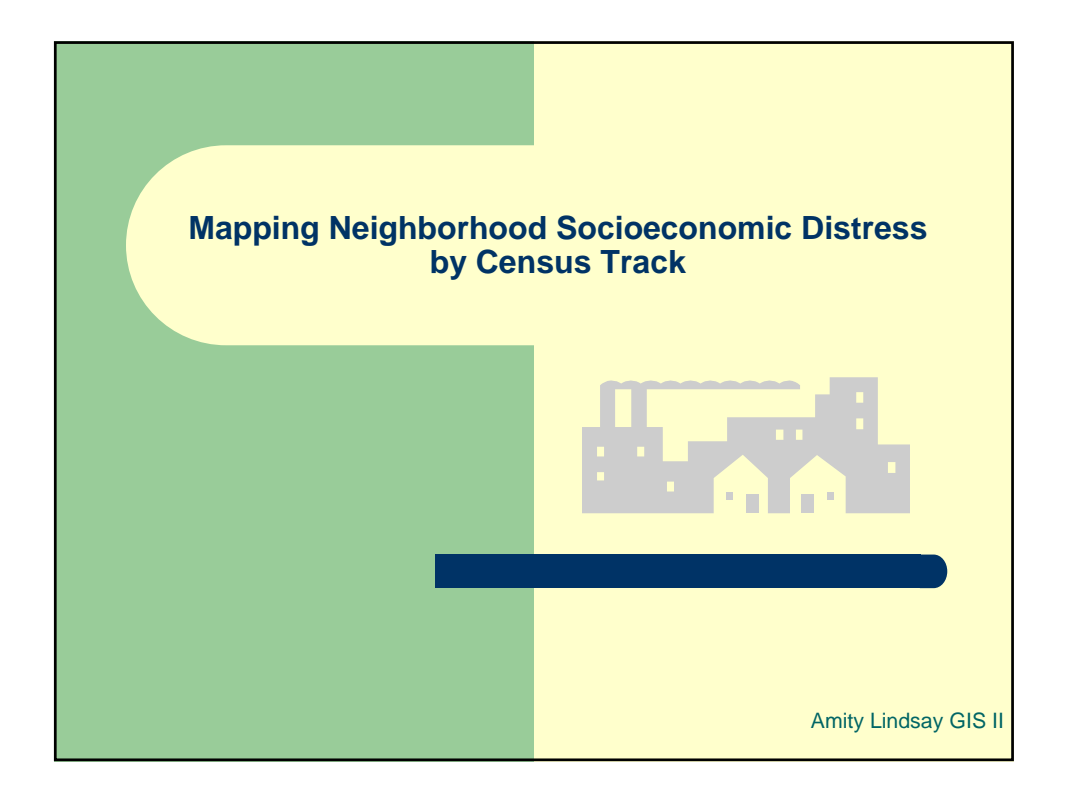

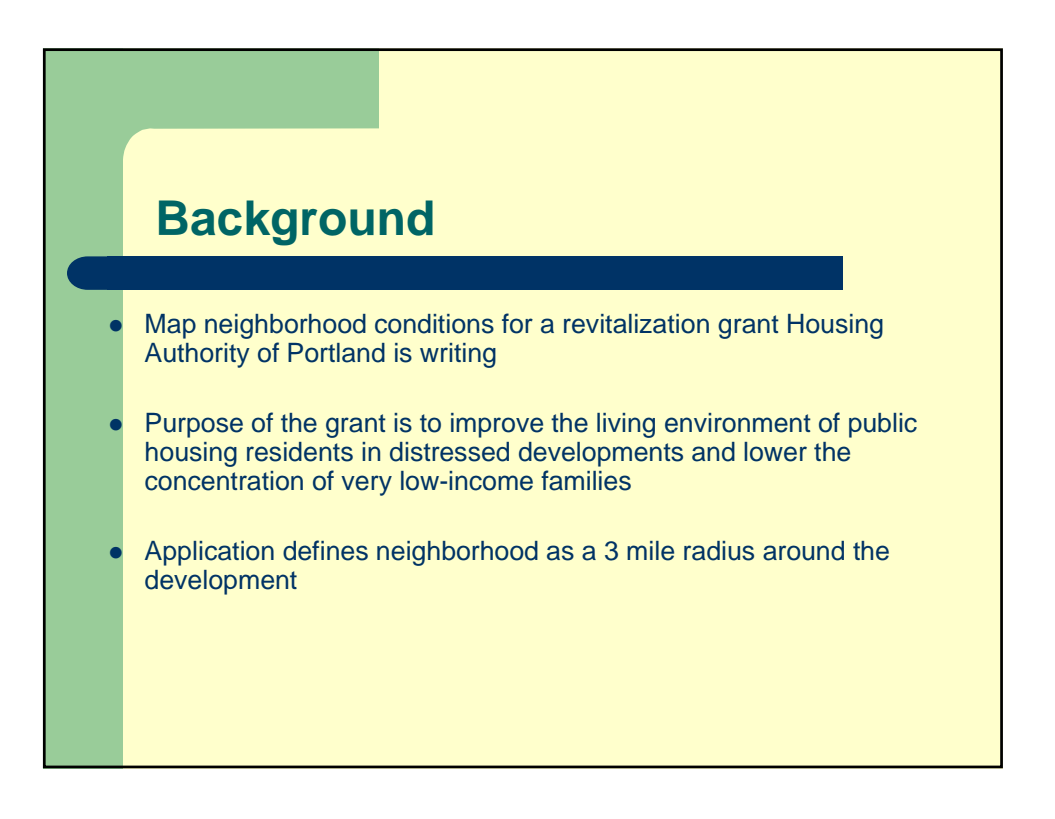

## Site for Proposed Redevelopment: Iris Court

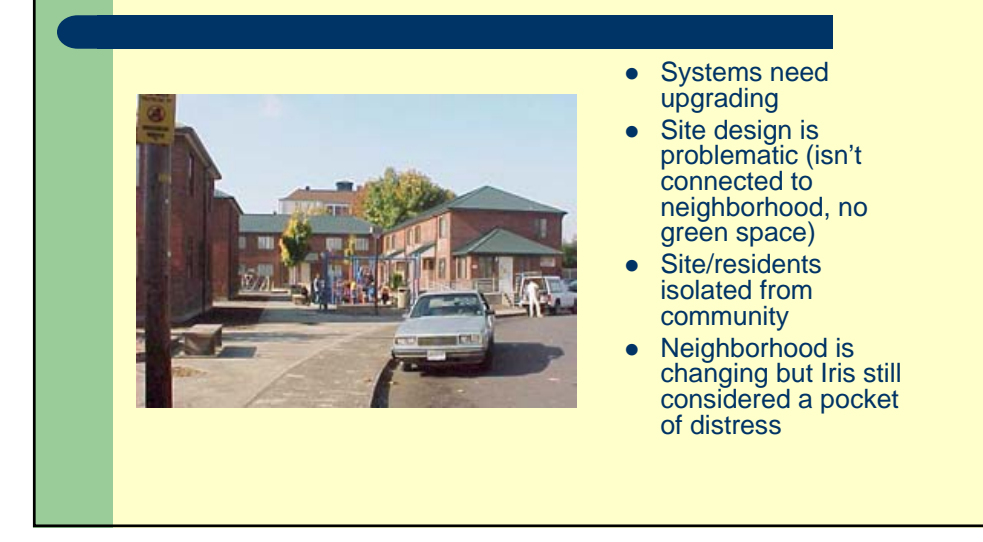

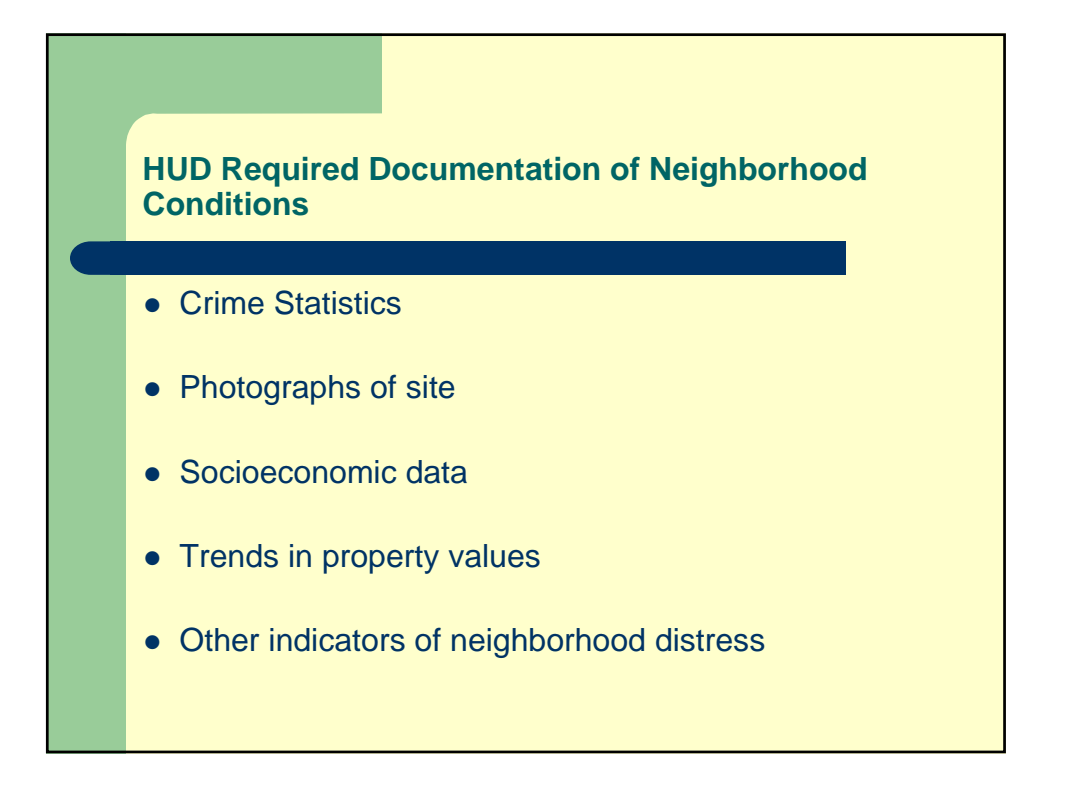

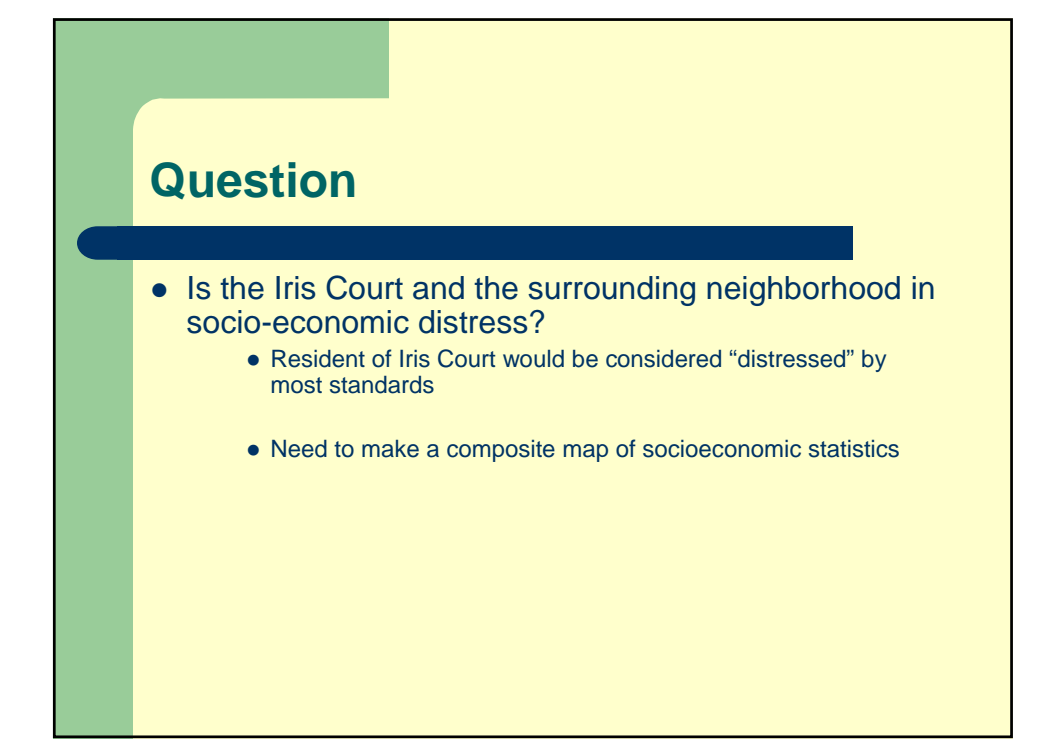

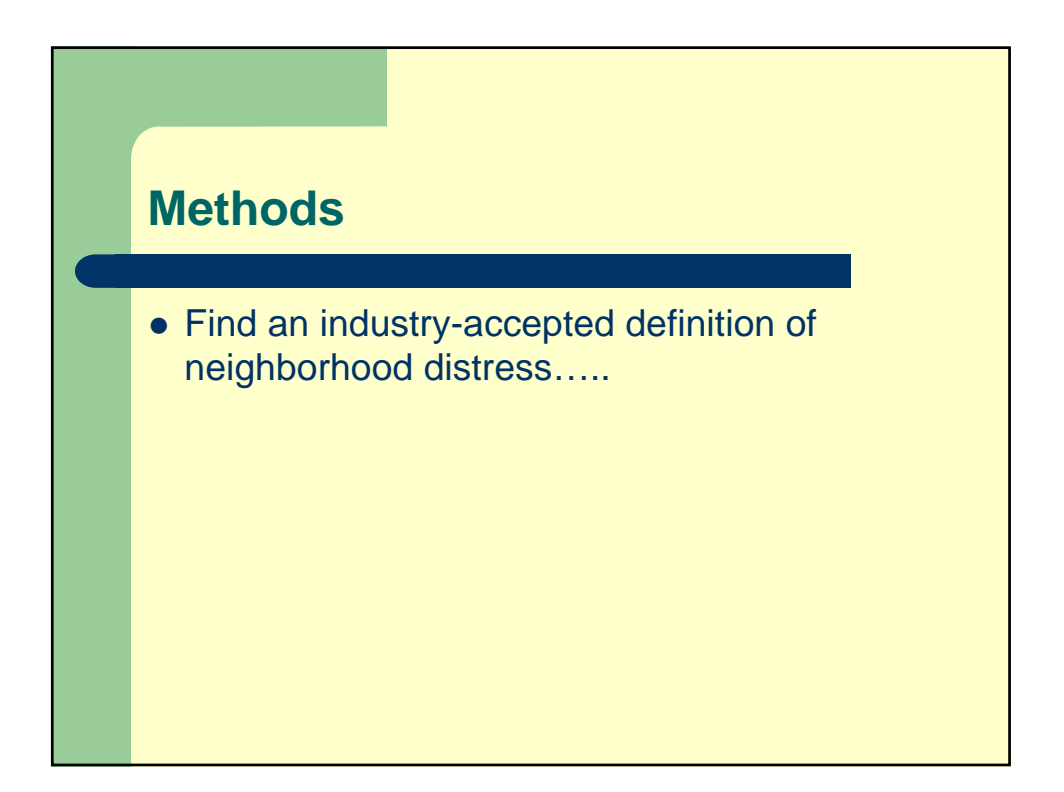

## <text><text><text>

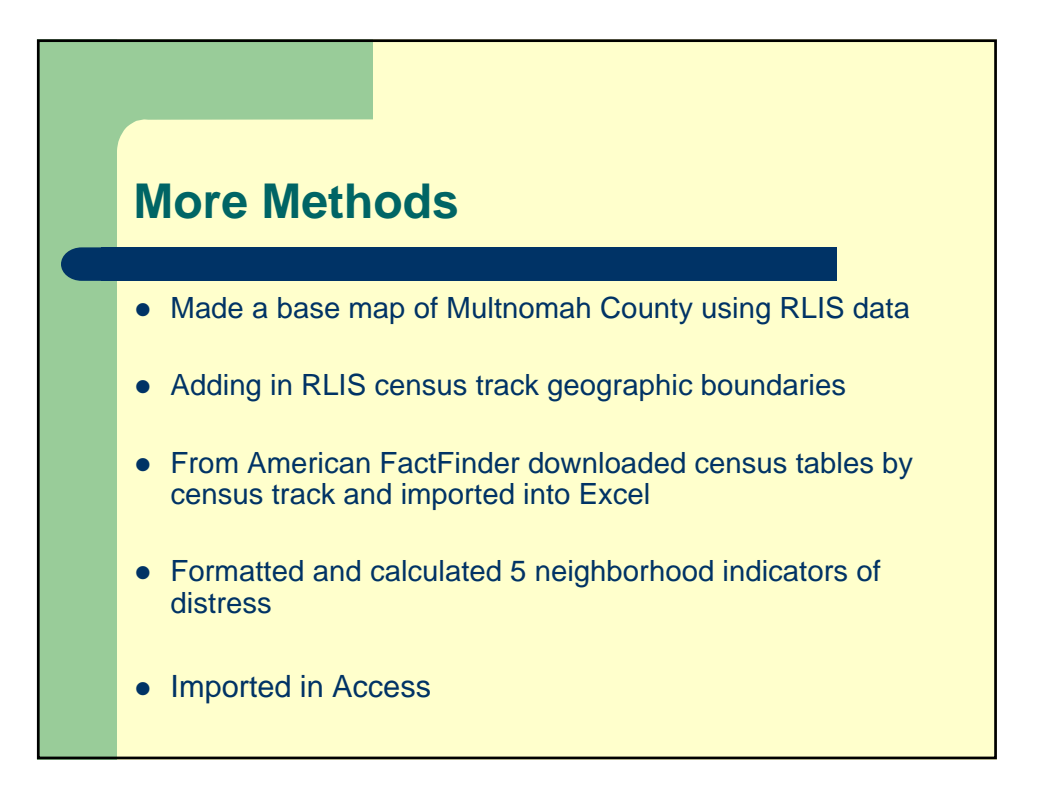

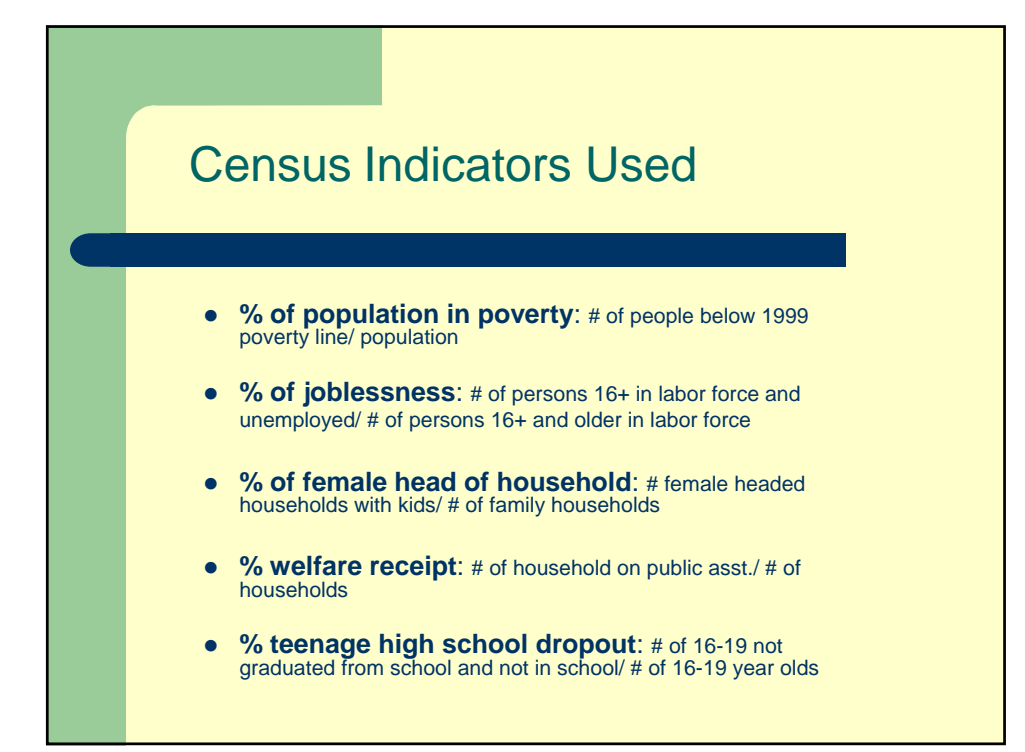

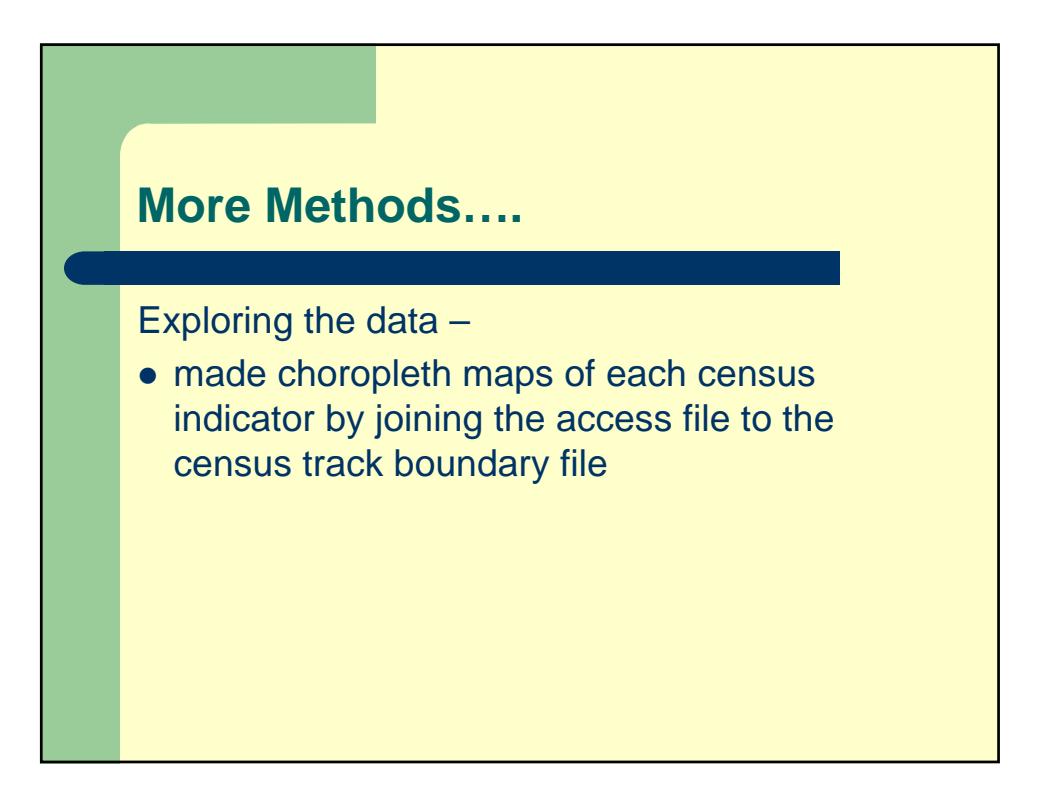

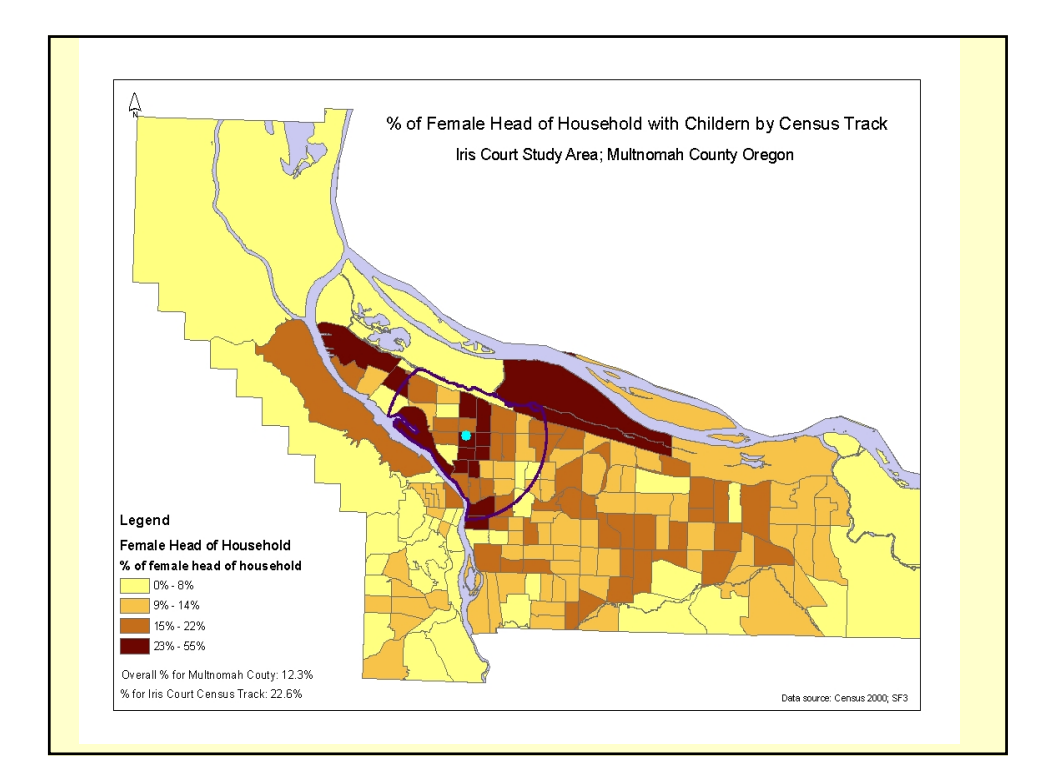

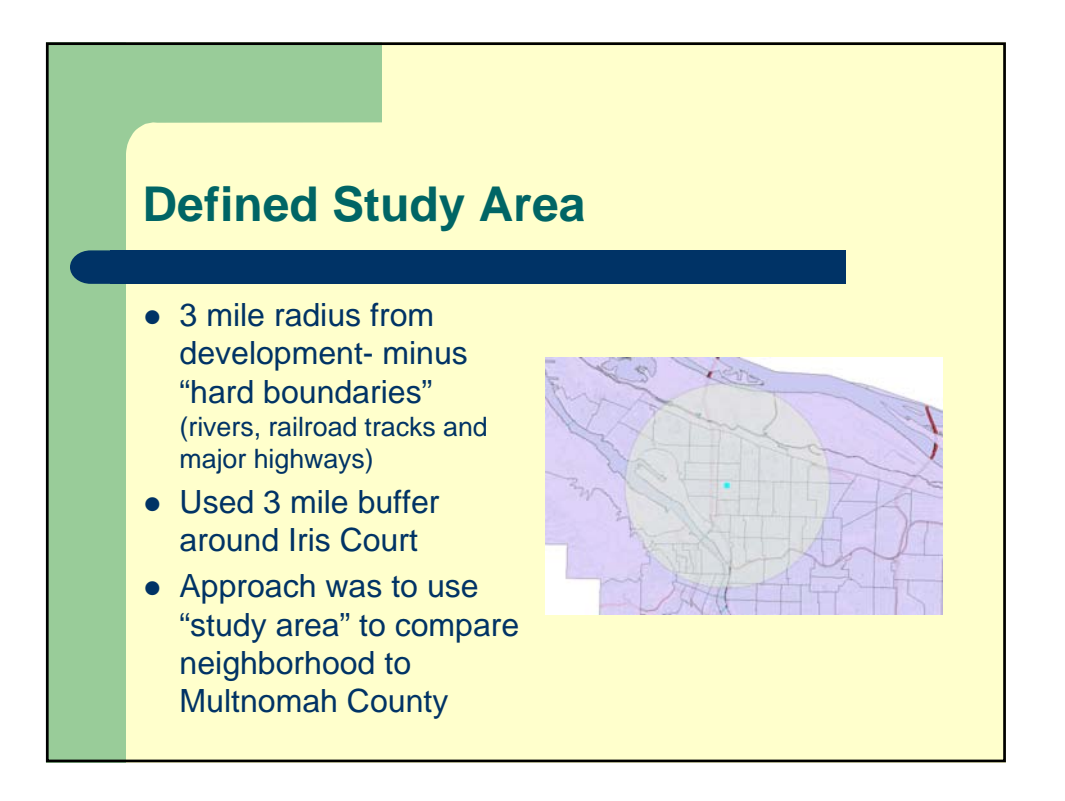

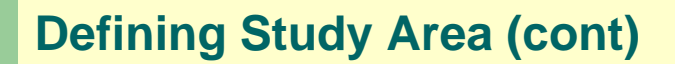

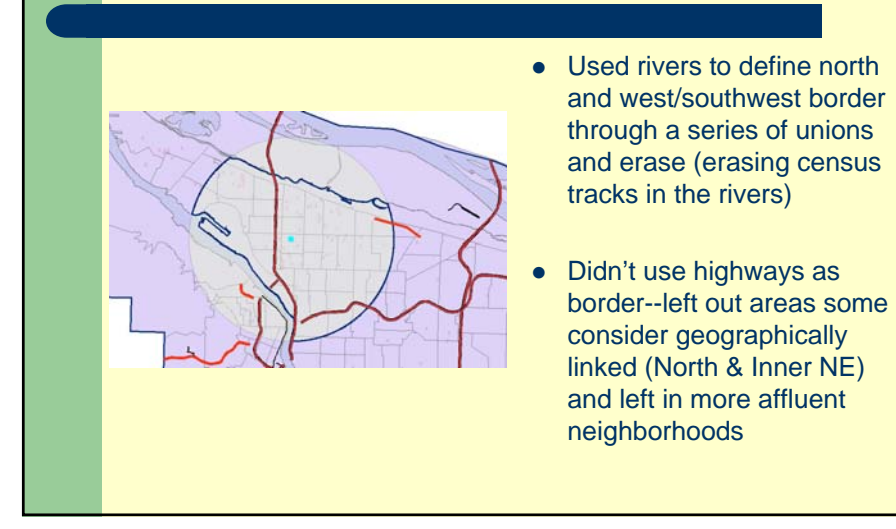

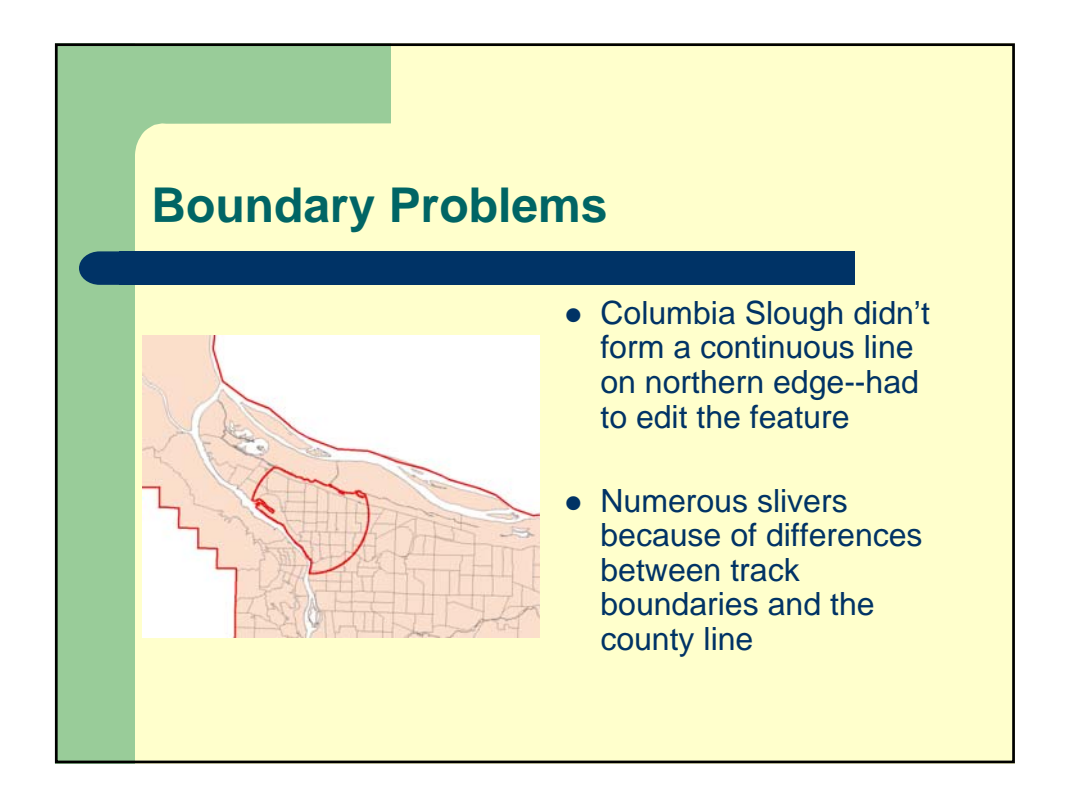

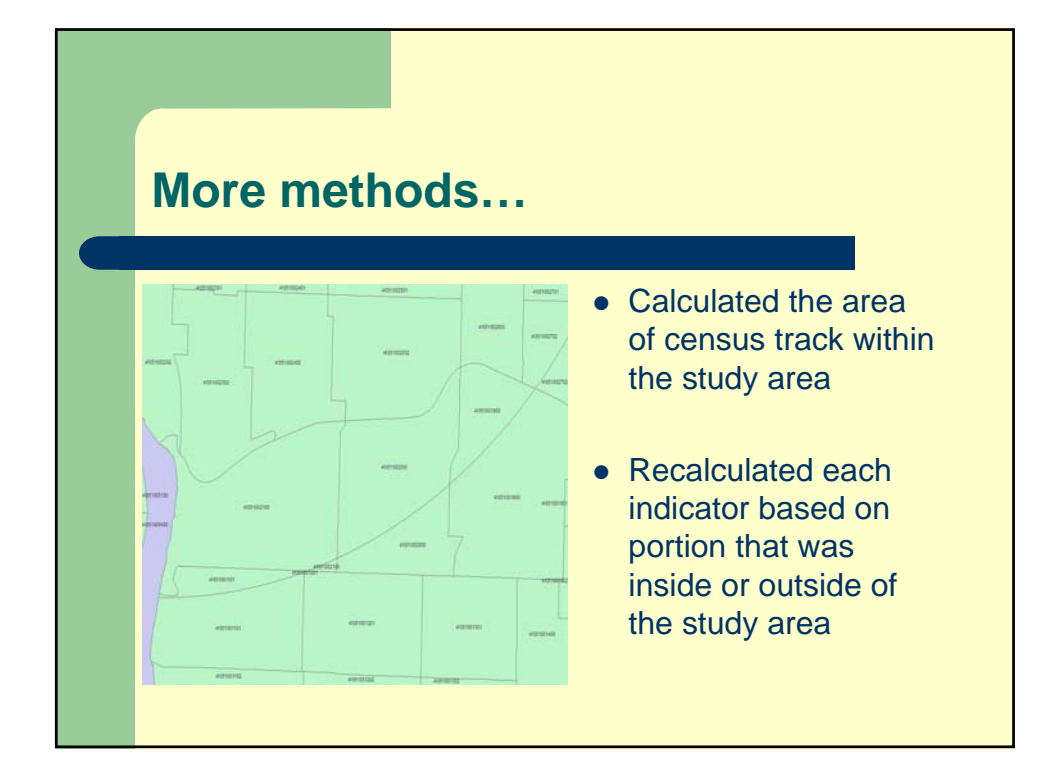

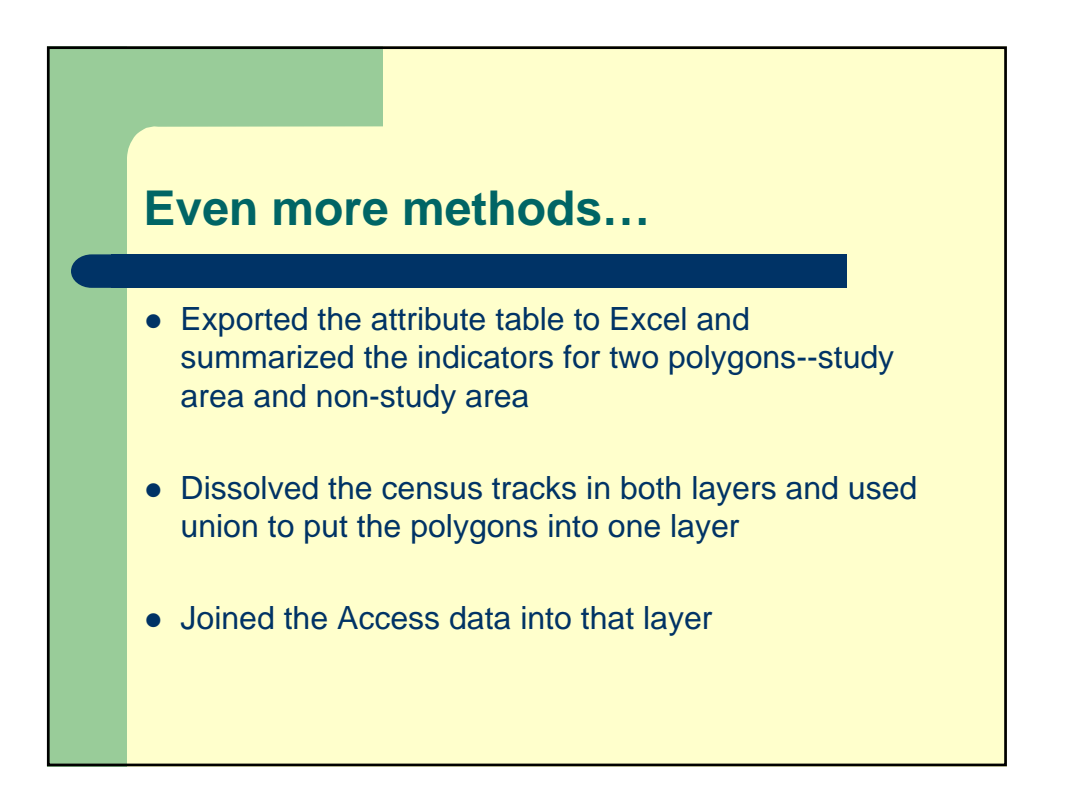

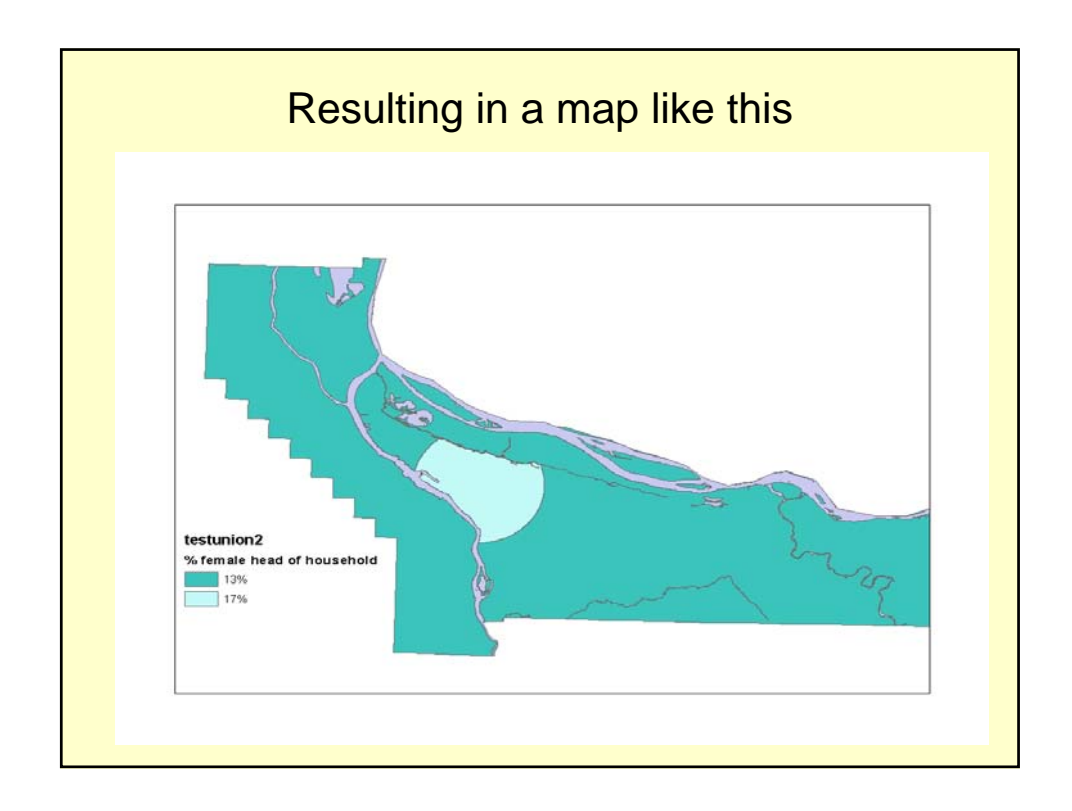

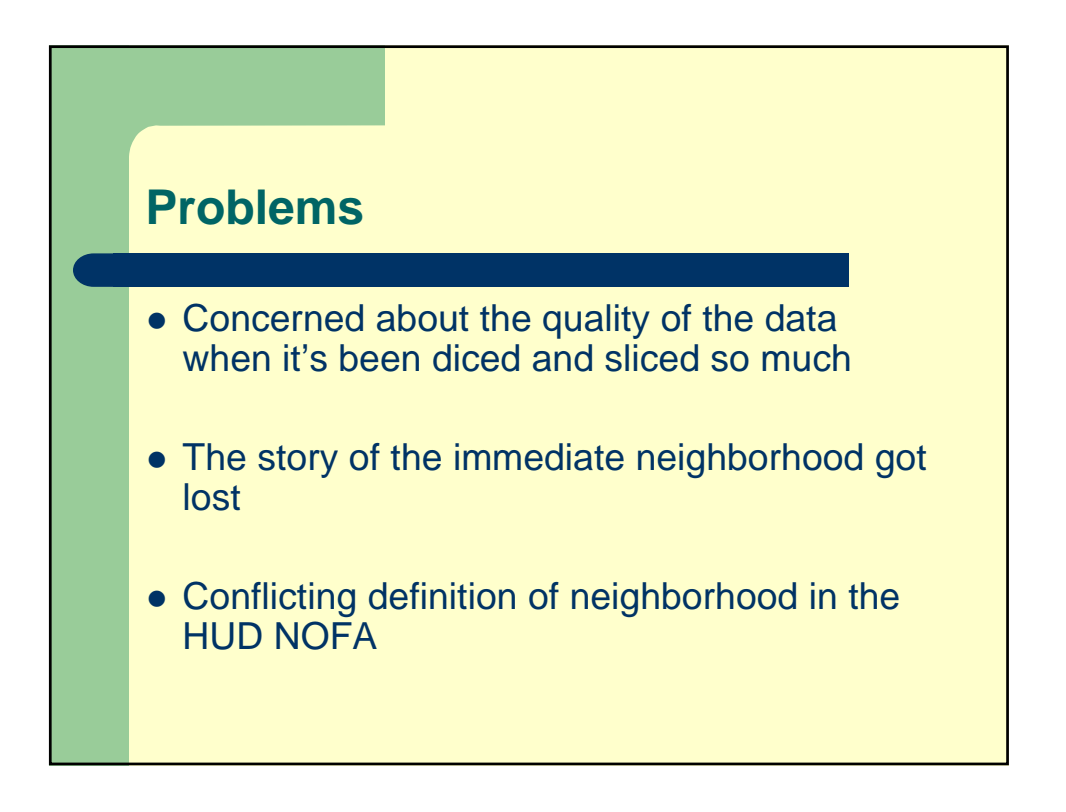

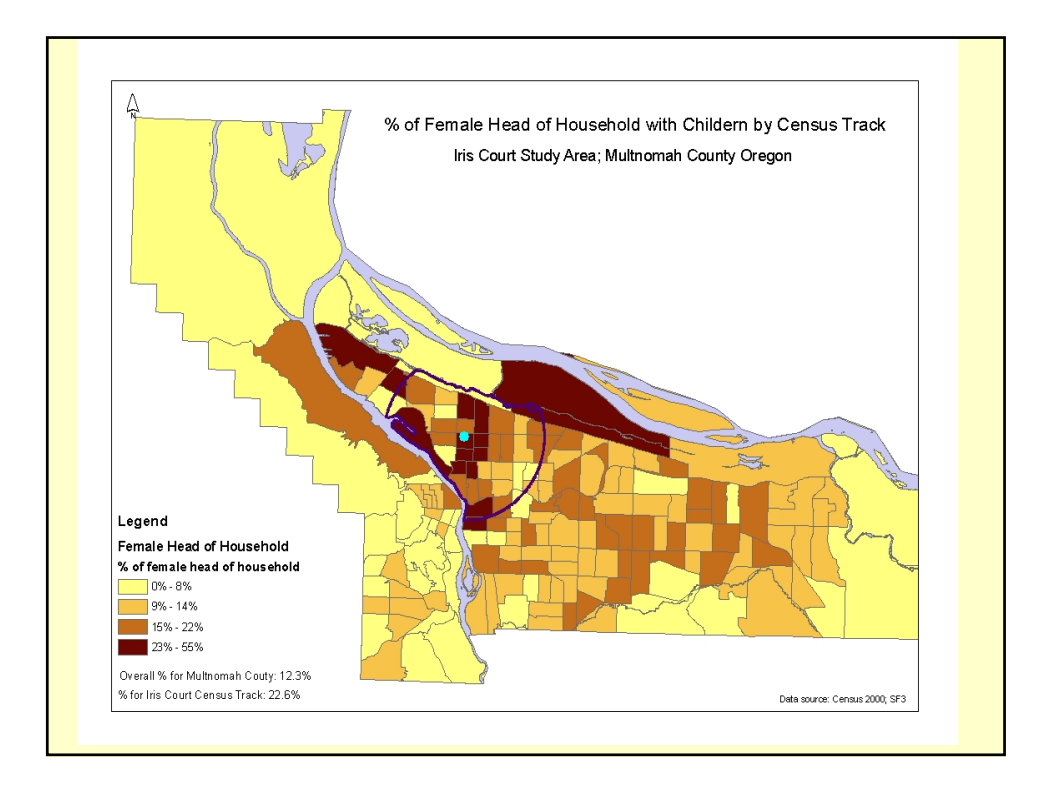

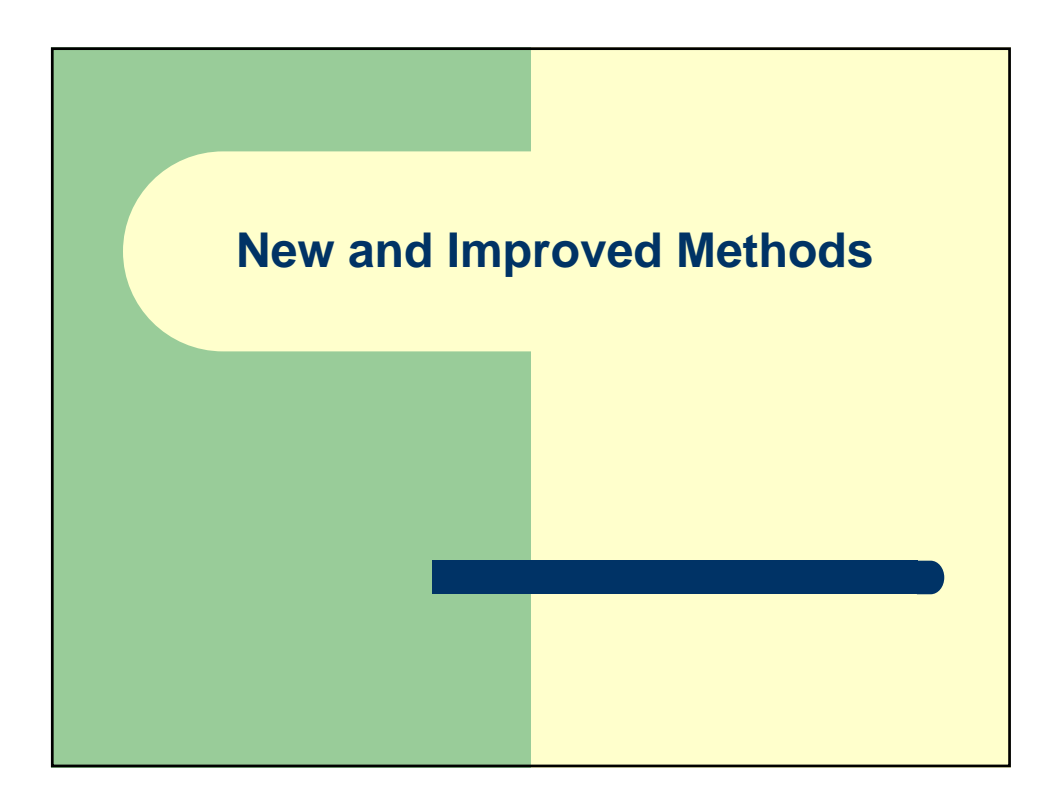

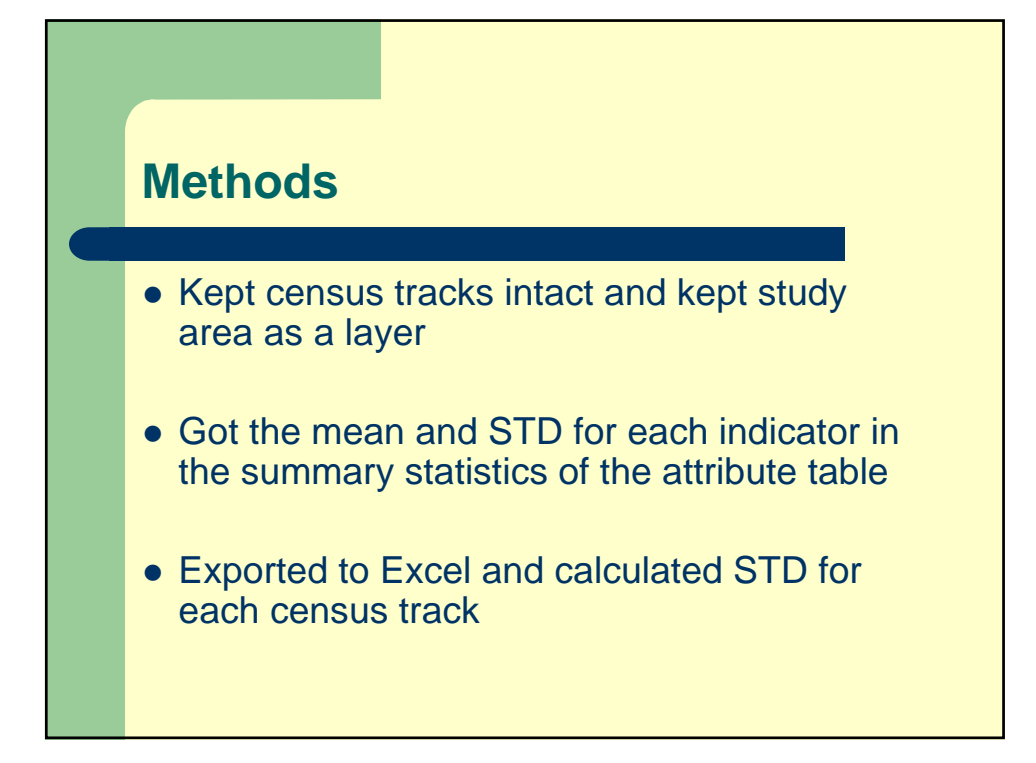

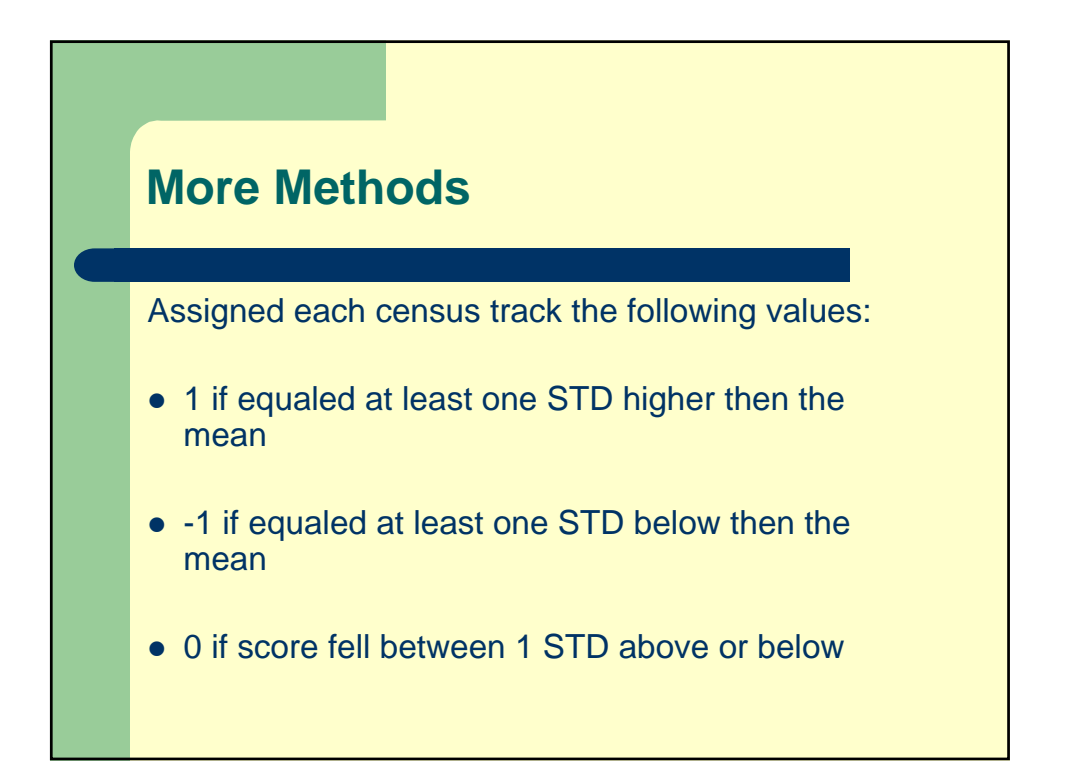

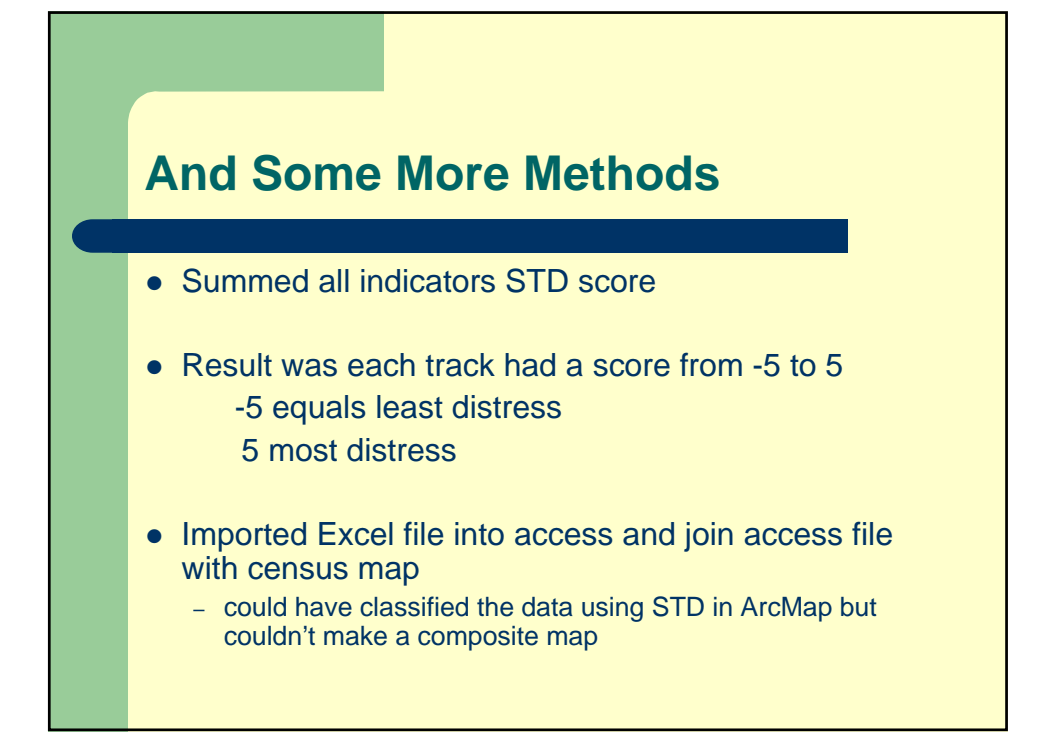

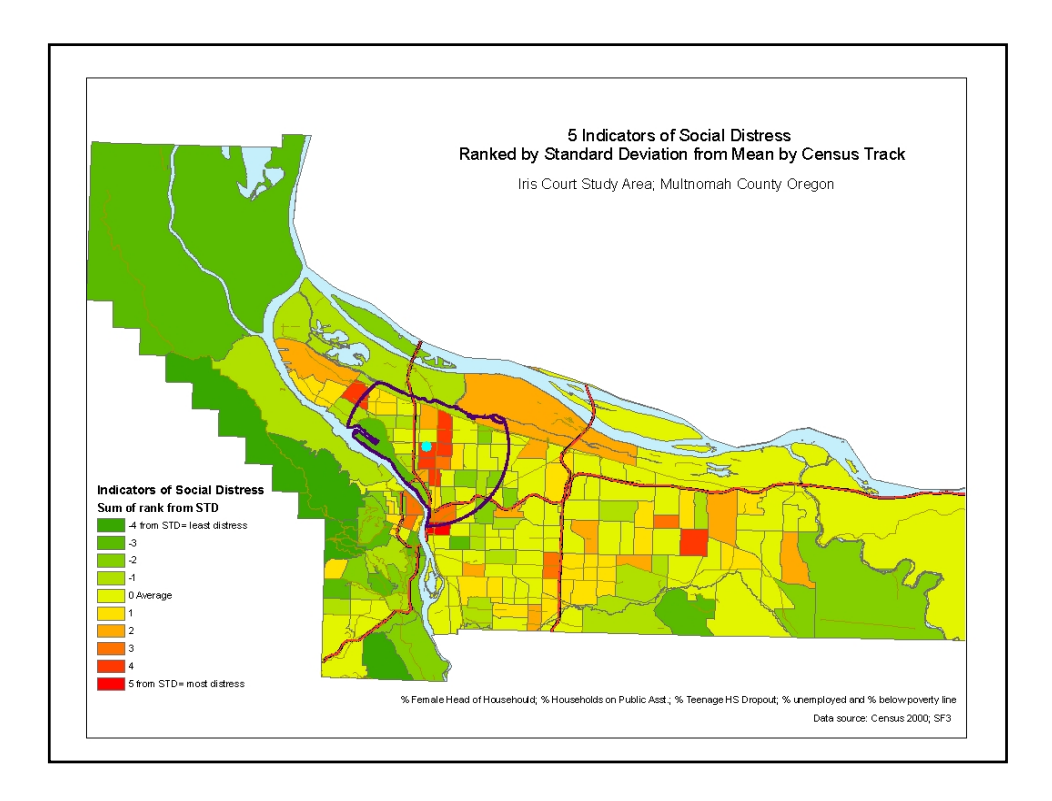

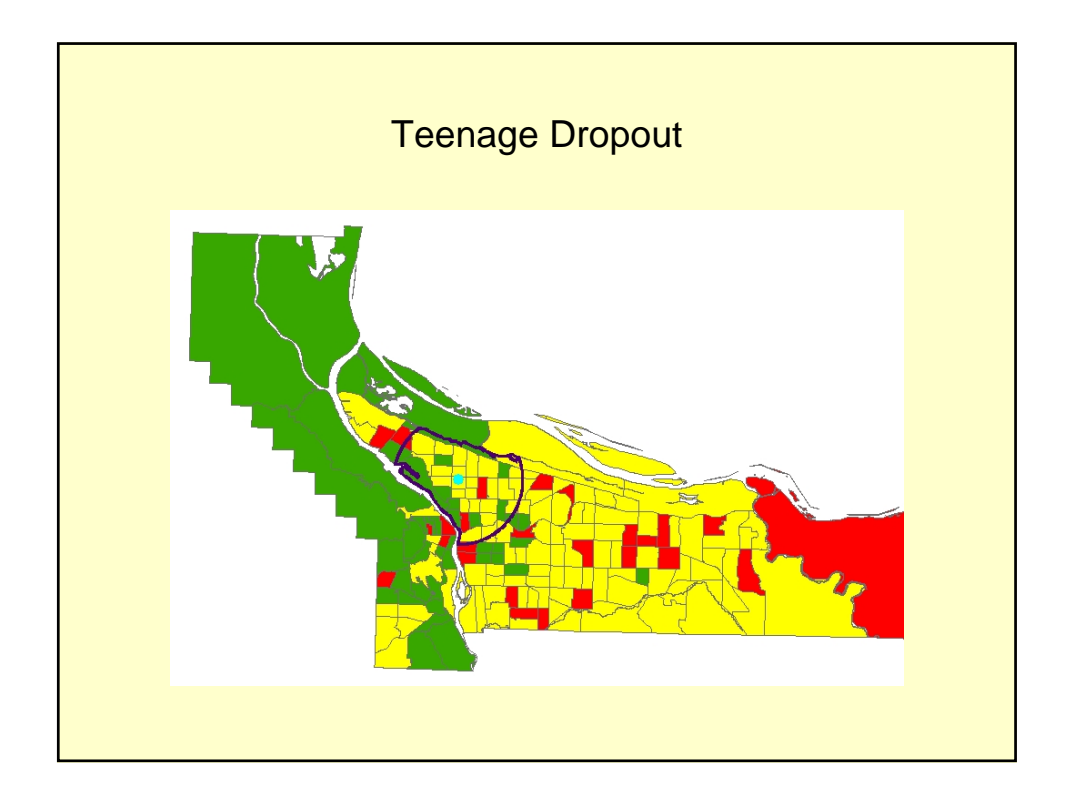

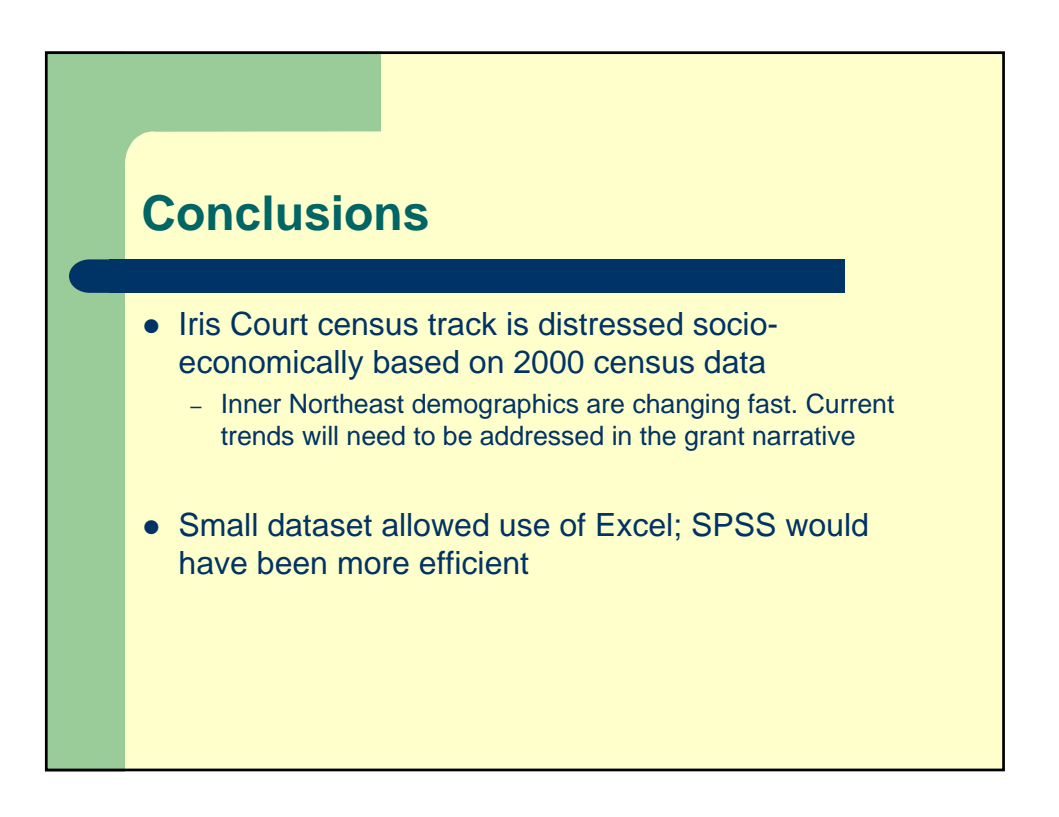